# ECTDS10 Isolated Conductivity Transmitter (SDI-12 Interface) User Manual

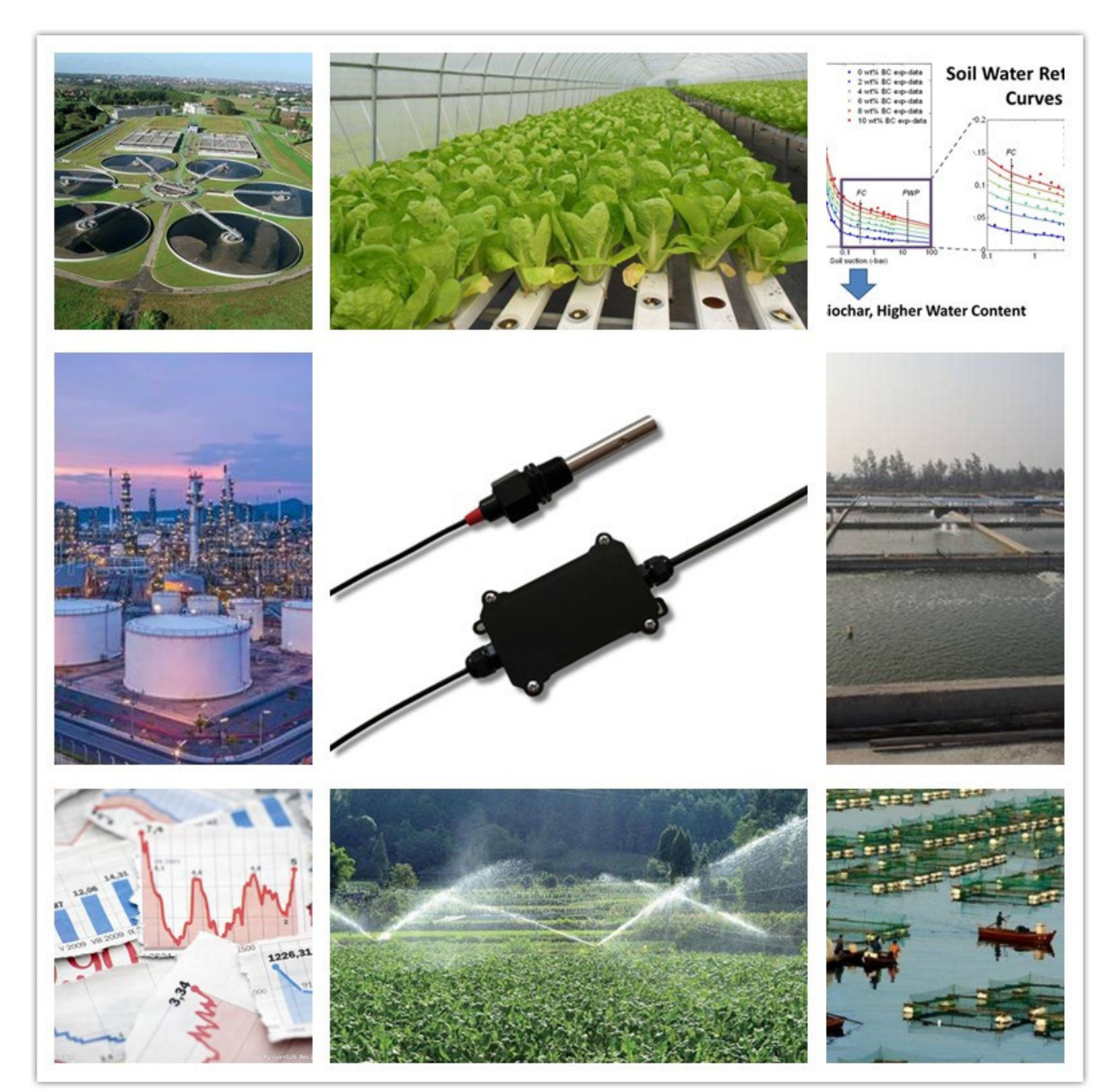

- 1 -

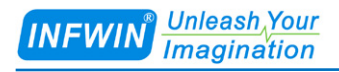

## Index

| 1  | Customer Support                                                                               |
|----|------------------------------------------------------------------------------------------------|
| 2  | Introduction                                                                                   |
| 3  | Wiring diagrams                                                                                |
|    | 3.1 SDI-12 Interface                                                                           |
| 4  | Dimension and Ordering Infomation                                                              |
|    | 4.1 Dimension64.2 Ordering Information7                                                        |
| 5  | Safety ,Care and Installation                                                                  |
|    | 5.1 Installation   8     5.2 Maintenance   8                                                   |
| 6  | SDI-12 Communication                                                                           |
|    | 6.1 SDI-12 Interface and Protocol   13     6.1.1 SDI-12 Interface   13     6.1.2 Protocol   13 |
| 7  | Calibration                                                                                    |
|    | 7.1 Calibrated by electrode constant K                                                         |
| Ap | pendix A SDI-12 Sensor Testing and Settings                                                    |
|    | A.1 Testing SDI-12 Sensors with SDI12ELF20 Converter                                           |
| Co | pyright and Trademark                                                                          |
| Ve | rsion Control                                                                                  |

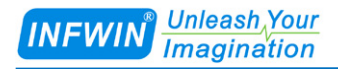

## **1** Customer Support

Thank you very much for your order. Our success comes from the continuous faith in the excellence of our products and services, something we are committed to and would never sacrifice. Our customer service, especially in the after sales phase, guarantees the satisfaction of our clients. In line with this strategy, we appreciate that you can share with us your feedback at any time for our improvement, be it positive or negative, so if we can serve you better in anyway, please do inform us.

### Website

http://www.infwin.com

### **E-Mail**

infwin@163.com

### Telephone

+86-411-66831953, +86-4000-511-521

### Fax

+86-411-66831953

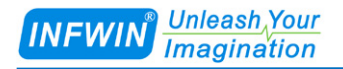

## 2 Introduction

ECTDS10 isolated measures Conductivity, Salinity, TDS with temperature compensation. It is applicable for industrial, water processing, sewerage system, irrigation, smart agriculture etc.

The SDI-12 output provides universal compatibility with any SDI-12-enabled data logger and low power applications.

#### **Features:**

- Conductivity, Salinity and TDS measurement with temperature compensation
- Isolated Sensor Input
- Optional ABS or Stainless steel electrode
- SDI-12 Output Interface with low power design
- High accuracy with excellent stability
- Reverse power protection and Built-in TVS/ESD protection

| Specifications                          |                                                                                |  |  |
|-----------------------------------------|--------------------------------------------------------------------------------|--|--|
| Output Interface Optional: SDI-12, V1.3 |                                                                                |  |  |
| Power Supply                            | 4.5-28V/DC                                                                     |  |  |
| Power Consumption                       | Quiescent Current : <10uA                                                      |  |  |
|                                         | Measuring Current : <20mA @ 12V DC                                             |  |  |
| Conductivity                            | Range: 20000us/cm (20ms/ccm)                                                   |  |  |
| Measurement                             | Resolution: 1us/cm (0.001ms/cm)                                                |  |  |
|                                         | Accuracy (calibrated by standard solution): 100us/cm±3% (Range: 0-10000us/cm); |  |  |
|                                         | ±5%(Range: 10000-20000us/cm)                                                   |  |  |
| EC temperature                          | 0-50°C                                                                         |  |  |
| compensation                            |                                                                                |  |  |
| Temperature                             | Range: -40~80°C, Resolution: 0.1°C, Accuracy: +/-0.5°C                         |  |  |
| Measurement                             |                                                                                |  |  |
| IP Ratings                              | Electrode: IP68; Transmitter: IP65                                             |  |  |
| Operating                               | Temperature: -40~80°C, Humidity: 0-100%                                        |  |  |
| Cable Length                            | Power and Signal Cable: 2 meters or Customize                                  |  |  |
| Dimension                               | Electrode: 1/2"NPT screw threads, Refer to dimension diagram.                  |  |  |
|                                         | Transmitter: 140mm*65mm*50mm (L*W*H)                                           |  |  |

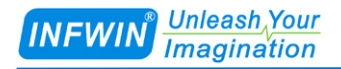

## **3** Wiring diagrams

## 3.1 SDI-12 Interface

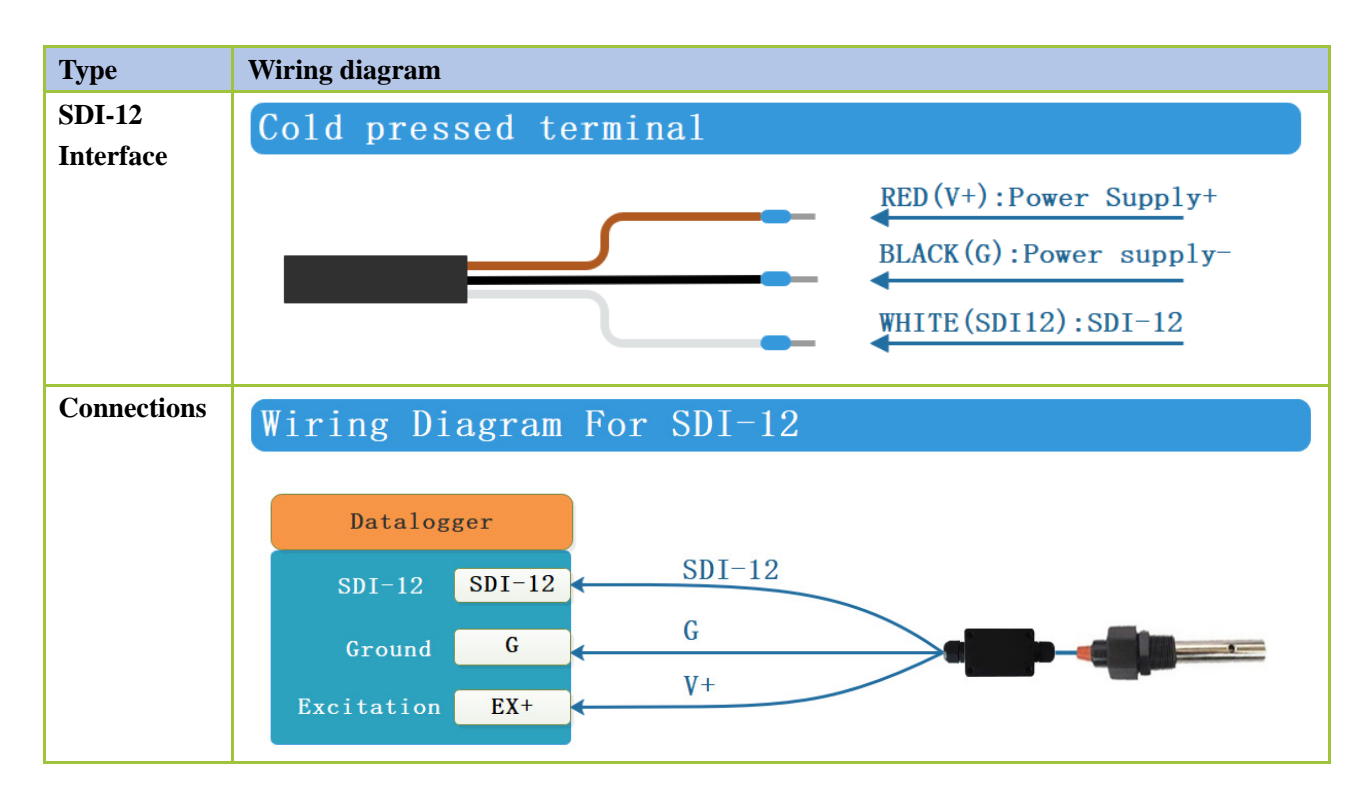

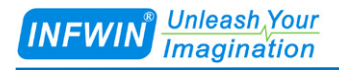

## **4** Dimension and Ordering Infomation

### 4.1 Dimension

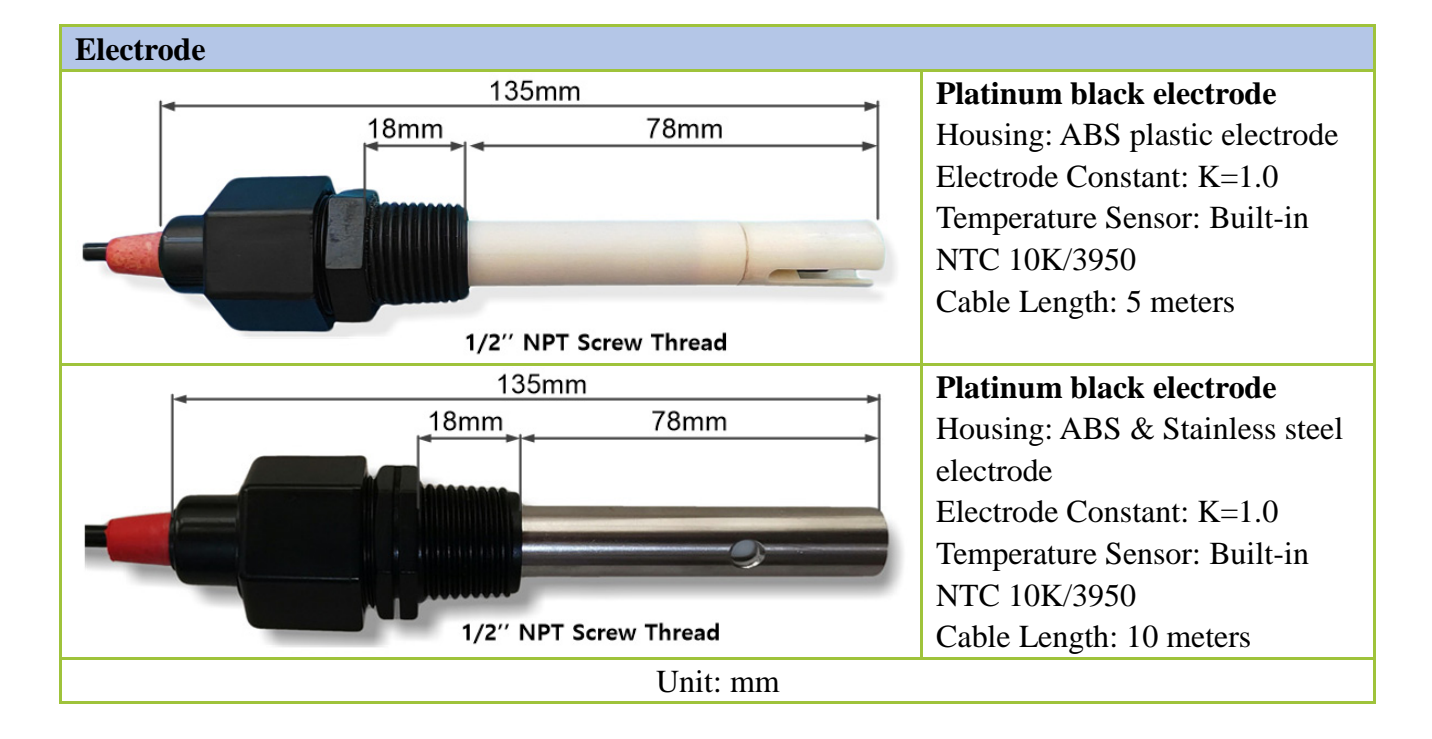

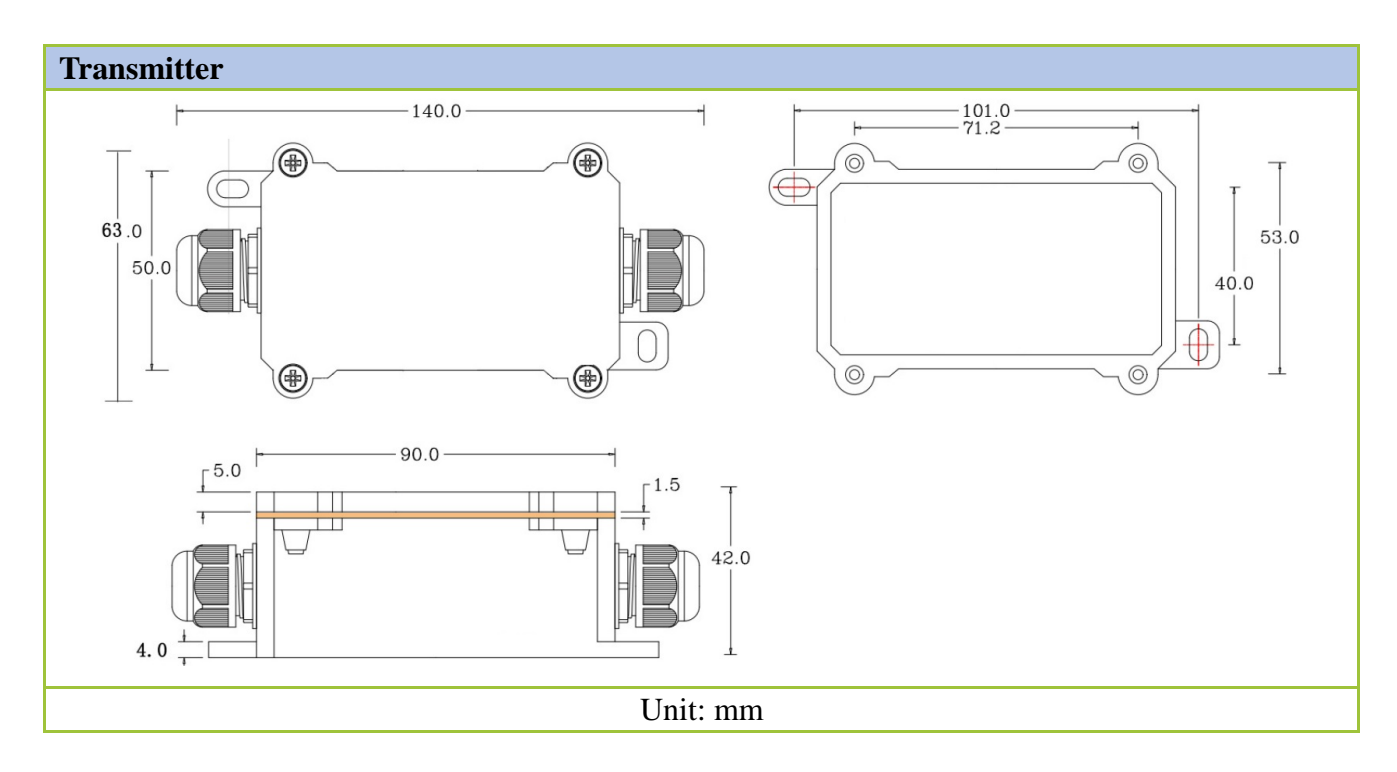

- 6 -

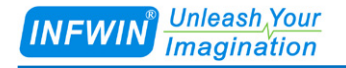

## 4.2 Ordering Information

| Parameters                              | Code    | Comments                                                                |  |
|-----------------------------------------|---------|-------------------------------------------------------------------------|--|
| Code 1:                                 | ECTDS10 | ECTDS10 conductivity transmitter                                        |  |
| Product Series                          |         |                                                                         |  |
| Code 2:                                 | А       | Conductivity, Salinity and TDS                                          |  |
| Measuring                               |         |                                                                         |  |
| Parameters                              |         |                                                                         |  |
| Code 3:                                 | А       | Platinum black electrode (K=1.0, ABS plastic housing, built-in NTC      |  |
| Electrode Selection                     |         | 10K/3950 temperature sensor, cable length 5 meters)                     |  |
|                                         | В       | Platinum black electrode (K=1.0, ABS plastic & Stainless steel housing, |  |
|                                         |         | built-in NTC 10K/3950 temperature sensor, cable length 10 meters)       |  |
|                                         | С       | Customize                                                               |  |
|                                         | D       | Transmitter Only (No electrode)                                         |  |
| Code 4:                                 | А       | 0-20000us/cm (20ms/cm)                                                  |  |
| EC Range                                | Е       | Customize                                                               |  |
| Code 5:                                 | С       | 4.5-28V DC                                                              |  |
| Power Supply                            |         |                                                                         |  |
| Code 6: F                               |         | SDI-12                                                                  |  |
| Output Interface                        |         |                                                                         |  |
| Code 7:                                 | 002     | Power and Signal Cable: 2 meters                                        |  |
| Cable Length                            | XXX     | Power and Signal Cable: xxx meters                                      |  |
| Ordering Code Example: ECTDS10 ADACE002 |         |                                                                         |  |

Ordering Code Example: ECTDS10- ABACF002

ECTDS10: Conductivity transmitter;

A: Conductivity, Salinity and TDS

B: Platinum black electrode (K=1.0, ABS plastic & Stainless steel housing, built-in NTC 10K/3950 temperature sensor, cable length 10 meters)

A: 0-20000us/cm (20ms/cm)

C: Power Supply 4.5-28V DC

F: Output Interface SDI-12

002: Electrode Cable:10 meters, Power and Signal Cable:2 meters

## 5 Safety ,Care and Installation

## 5.1 Installation

(1) Install the sensor so that the electrodes are completely immersed in the process liquid.

(2) Avoid installing the sensor in places where air bubbles are likely to get trapped or sedi ment is likely to accumulate on the electrodes.

(3) Generally, mounting the sensor in a vertical pipe run is best. If the sensor must be installed in a horizontal pipe, place the sensor in the 3 o'clock position.

(4) Keep at least 1.0 in. (25 mm) clearance between the end of the sensor and the opposite pipe wall.

(5) To keep response time as fast as possible, do not install the sensor in dead legs or areas where circulation is poor.

## 5.2 Maintenance

The accuracy of conductivity measurements and the working life of the cell will be severely compromised if the conductivity cell is not used and maintained correctly. The working life of a conductivity cell can be several years if correct care and maintenance is employed. The following guidelines are general recommendations only the cell manufacturer's instructions on care and maintenance should always be followed.

(1) Visually inspect the cell's electrodes and electrode housing on a regular basis and instigate cleaning if required.

(2) Mechanical cleaning should be avoided as scratching of the electrodes' surfaces may result.

(3) Oil and salt deposits may be removed by soaking in a mild non-ionic detergent, followed by repeated rinsing with purified water to remove all traces of the detergent.

(4) In extreme cases, deposits may be removed by soaking in a mild acid solution, followed by repeated rinsing with purified water to remove all traces of the acid.

(5) Platinum electrodes are coated in platinum black and they require regular re-platinizing to maintain the integrity of the platinum black coating. This should be done in accordance with the cell manufacturer's instructions.

(6) Cleaning may alter the cell constant and so calibration must be performed after any cleaning process.

(7) Cells can be stored in purified water for short-term storage; for long-term storage, they can be stored dry. Some cells may require re-conditioning after long-term storage by soaking in purified water for one hour before being used for measurements.

## 6 SDI-12 Communication

The sensor has SDI-12 interface and protocol. The description and terms used within this chapter are listed in table below:

| Parameters                          | Unit    | Description                                                             |
|-------------------------------------|---------|-------------------------------------------------------------------------|
| ±                                   | -       | Sign of the value                                                       |
| a                                   | -       | SDI-12 address                                                          |
| n                                   | -       | Number of measurements (fixed width of 1)                               |
| nn                                  | -       | Number of measurements with leading zero if necessary                   |
|                                     |         | (fixed width of 2)                                                      |
| ttt                                 | Seconds | Maximum measurement time (fixed width of 3)                             |
| tttt                                | Seconds | Maximum measurement time (fixed width of 4)                             |
| <tab></tab>                         | -       | Tab character                                                           |
| <sapce></sapce>                     | -       | Space character                                                         |
| <cr></cr>                           | -       | Carriage return character                                               |
| <lf></lf>                           | -       | Line feed character                                                     |
| <checksum></checksum>               | -       | SUM Checksum                                                            |
| <crc_adi></crc_adi>                 |         | ADI protocol CRC Checksum                                               |
| <crc></crc>                         | -       | SDI-12 protocol CRC Checksum                                            |
| <verify_status></verify_status>     | -       | Sensor Verification status                                              |
| <==Temperature>                     | °C      | Temperature Original, the value is output according to the              |
|                                     | °F      | temperature unit setting. The value depends on the settings             |
|                                     |         | of <temperaturesensorselection>.</temperaturesensorselection>           |
| <=TemperatureCalibed>               | °C      | Temperature Calibed, the value is output according to the               |
|                                     | °F      | temperature unit setting. The value depends on the settings             |
|                                     |         | of <temperaturesensorselection>.</temperaturesensorselection>           |
| <±TOffset>                          | °C      | Temperature Offset, the value is output according to the                |
|                                     | °F      | temperature unit setting.                                               |
|                                     |         | <±TemperatureCalibed> = <±Temperature> + <±TOffset>                     |
| <temperatureunit></temperatureunit> | -       | Temperature Unit, Rnage:                                                |
| -                                   |         | C: ℃                                                                    |
|                                     |         | F: °F                                                                   |
| <+ConductivityT25>                  | us/cm   | Conductivity Value (Temperature Compensated)                            |
|                                     | ms/cm   |                                                                         |
| <+ConductivityTx>                   | us/cm   | Conductivity Value (Non Temperature Compensated)                        |
|                                     | ms/cm   |                                                                         |
| <ecunit></ecunit>                   | -       | Conductivity, Salinity, TDS Unit, Range:                                |
|                                     |         | 0: us/om mg/L (default)                                                 |
|                                     |         | 1. ms/cm, a/                                                            |
|                                     |         | 1: IIIS/CIR, g/L                                                        |
| <+Salinity>                         | mg/L    | Salinity Value, The unit of this value is up to <ecuni< td=""></ecuni<> |

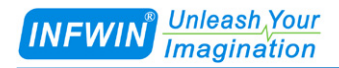

#### http://www.infwin.com

|                                                                                                    | mg/L    | t>                                                           |
|----------------------------------------------------------------------------------------------------|---------|--------------------------------------------------------------|
| <+TDS>                                                                                                    | mg/L    | TDS Value, The unit of this value is up to <ecunit></ecunit> |
|                                                                                                    | mg/L    |                                                              |
| <+WarmUpTime>                                                                                                    | Seconds | Warm Up Time, The sensor measurement circuit will be         |
|                                                                                                    |         | powered on for a period of time specified by                 |
|                                                                                                    |         | <+WarmUpTime> upon receiving the measurement                 |
|                                                                                                    |         | command, then make a measurement.                            |
|                                                                                                    |         | Range:1-60 ( Seconds )                                       |
|                                                                                                    |         | Default:2 ( Seconds )                                        |
| <ledenable></ledenable>                                                                                                    | -       | LED indicator on PCB, Range:                                 |
|                                                                                                    |         | 0: Disabled, the indicator light will be off regardless of   |
|                                                                                                    |         | whether the transmitter is working or not.                   |
|                                                                                                    |         | 1: Enabled, the indicator will be off during sleep and on to |
|                                                                                                    |         | indicate that the transmitter is working.                    |
| <±TManual>                                                                                                    | °C      | Manual input temperature, When < TemperatureSensorSel        |
|                                                                                                    | ٩F      | $ection \ge 1$ , This value is output as temperature value.  |
|                                                                                                    |         | Default : 25.00                                              |
| <temperaturesensorselection></temperaturesensorselection>                                                                        | -       | Temperature Sensor Selection Range:                          |
|                                                                                                    |         | 0: External Temperature Sensor (NTC 10K 3950) -40            |
|                                                                                                    |         | if unconnected.                                              |
|                                                                                                    |         | 1. Manual input temperature defined by <+TManual>:           |
|                                                                                                    |         | 2: Onboard Temperature Sensor:                               |
|                                                                                                    | %       |                                                              |
| <conductivitytempcompcoe< td=""><td>/0</td><td>Conductivity temperature compensation coefficient</td></conductivitytempcompcoe<> | /0      | Conductivity temperature compensation coefficient            |
| f>                                                                                                    |         | Range : 0.000~10.000(0.000%-10.000%)                         |
|                                                                                                    |         | Default : 2.000(2.000%)                                      |
| <salinitycoef></salinitycoef>                                                                                                    | -       | Salinity coefficient                                         |
|                                                                                                    |         | Range : 0.000~1.000                                          |
|                                                                                                    |         | Default : 0.550                                              |
| <tdscoef></tdscoef>                                                                                                    | -       | TDS coefficient                                              |
|                                                                                                    |         | Range : 0.000~1.000                                          |
|                                                                                                    |         | Default : 0.500                                              |
| <eccalibmethod></eccalibmethod>                                                                                                  | -       | EC Calibration Method :                                      |
|                                                                                                    |         | 0: Calibrated by electrode constant K                        |
|                                                                                                    |         | 1: Calibrated by conductivity standard solution              |
| <electrodeconstant></electrodeconstant>                                                                                          | -       | Electrode Cell Constant                                      |

- 11 -

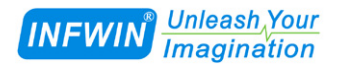

|               |   | Range : 0.500~1.500                                       |
|---------------|---|-----------------------------------------------------------|
|               |   | Default : 1.000                                           |
| <+ECRawADT25> | - | Raw AD of Conductivity(with temperature compensatio n)    |
| <+ECRawADTx>  | - | Raw AD of Conductivity(without temperature compens ation) |

The following error value will be responded as measurement value when there is error:

| Error Value | Description                         |
|-------------|-------------------------------------|
| -9999       | Sensor Broken                       |
| -9996       | Not supported value (Invalid Value) |

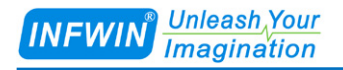

## 6.1 SDI-12 Interface and Protocol

### 6.1.1 SDI-12 Interface

Please refer to SDI-12 standard user manual V1.3.

### 6.1.2 Protocol

| Request | Response                     | Comment                                          |
|---------|------------------------------|--------------------------------------------------|
| a!      | a <cr><lf></lf></cr>         | Acknowledge Active                               |
|         |                              | a: Sensor address                                |
|         |                              |                                                  |
|         |                              | Example:                                         |
|         |                              | Request: 0!                                      |
|         |                              | Response: 0 <cr><lf></lf></cr>                   |
| aI!     | allecccccccmmmmmmvvvxxxxxxxx | Send Identification                              |
|         | xxxx <cr><lf></lf></cr>      | a: Sensor address                                |
|         |                              | ll: SDI-12 Version Number                        |
|         |                              | ccccccc: 8 characters' vendor identification     |
|         |                              | mmmmmm: 6 characters specifying the sensor model |
|         |                              | number                                           |
|         |                              | vvv: 3 characters specifying the sensor version  |
|         |                              | xxxxxxxxxxxx 13 characters' serial number        |
|         |                              | <cr><lf>: terminates the response</lf></cr>      |
|         |                              |                                                  |
|         |                              | Example:                                         |
|         |                              | Request: 0I!                                     |
|         |                              | Response: 013INFWIN PHORP                        |
|         |                              | 8.1PHORP10-00012 <cr><lf></lf></cr>              |
| ?!      | a <cr><lf></lf></cr>         | Sensor Address Query                             |
|         |                              | a: Sensor address                                |
|         |                              |                                                  |
|         |                              | Example:                                         |
|         |                              | Request: ?!                                      |
|         |                              | Response: 0 <cr><lf></lf></cr>                   |

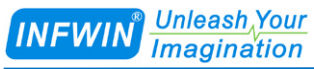

| aAb!        | b <cr><lf></lf></cr>                        | Change Sensor address                                 |
|-------------|---------------------------------------------|-------------------------------------------------------|
|             |                                             | a: Current Sensor address                             |
|             |                                             | b: New Sensor address                                 |
|             |                                             |                                                       |
|             |                                             | Example:                                              |
|             |                                             | Request: 0A1!                                         |
|             |                                             | Response: 1 <cr><lf></lf></cr>                        |
| aM!, aMC!   | attt2 <cr><lf></lf></cr>                    | Conductivity Value (Temperature Compensated)          |
|             | a: Sensor address                           | and Temperature(Calibed) Measurement                  |
|             | ttt: Measurement data will be ready in      |                                                       |
|             | ttt seconds, which equals to                | Example:                                              |
|             | <+WarmUpTime>                               | Request: 0M!                                          |
|             | 2: Number of measurement data               | Response: 00022 <cr><lf></lf></cr>                    |
|             | returned by aD0!                            | Response: 0 <cr><lf></lf></cr>                        |
|             | <cr><lf>: terminates the response</lf></cr> | Request: 0D0!                                         |
|             |                                             | Response: 0+1586+26.36 <cr><lf></lf></cr>             |
|             | aD0! Response data format:                  |                                                       |
|             | a<+ConductivityT25><±Temperature            | Note: The value unit of EC, Salinity and TDS is up to |
|             | Calibed>[ <crc>]<cr><lf></lf></cr></crc>    | <ecunit> settings.</ecunit>                           |
| aM1!, aMC1! | attt4 <cr><lf></lf></cr>                    | Conductivity Value (Non Temperature                   |
|             | a: Sensor address                           | Compensated), Conductivity Value (Temperature         |
|             | ttt: Measurement data will be ready in      | Compensated), Temperature Original,                   |
|             | ttt seconds, which equals to                | Temperature(Calibed) Measurement                      |
|             | <+WarmUpTime>                               |                                                       |
|             | 4: Number of measurement data               | Example:                                              |
|             | returned by aD0!                            | Request: 0M1!                                         |
|             | <cr><lf>: terminates the response</lf></cr> | Response: 00024 <cr><lf></lf></cr>                    |
|             |                                             | Response: 0 <cr><lf></lf></cr>                        |
|             | aD0! Response data format:                  | Request: 0D0!                                         |
|             | a<+ConductivityTx><+ConductivityT           | Response: 0+1638+1607+25.97+25.97 <cr><lf></lf></cr>  |
|             | 25><±Temperature><±TemperatureCa            | Note: The value unit of EC. Solinity and TDS is up to |
|             | IIDeu>[ <ckc>]<ck><lf></lf></ck></ckc>      | CUnit> settings.                                      |
| aM2!,aMC2!  | attt4 <cr><lf></lf></cr>                    | Conductivity Value (Temperature Compensated).         |
|             | a: Sensor address                           | Temperature(Calibed), Salinity Value, TDS Value       |
|             | ttt: Measurement data will be ready in      | Measurement                                           |
|             | ttt seconds, which equals to                |                                                       |

- 14 -

| INFWIN <sup>Unleash</sup> Your<br>Imagination |                                                                       | http://www.infwin.com                                        |
|-----------------------------------------------|-----------------------------------------------------------------------|--------------------------------------------------------------|
|                                               | <+WarmUpTime>                                                         | Example:                                                     |
|                                               | 3: Number of measurement data                                         | Request: 0M2!                                                |
|                                               | returned by aD0!                                                      | Response: 00024 <cr><lf></lf></cr>                           |
|                                               | <cr><lf>: terminates the response</lf></cr>                           | Response: 0 <cr><lf></lf></cr>                               |
|                                               |                                                                       | Request: 0D0!                                                |
|                                               | aD0! Response data format:                                            | Response: 0+1607+25.92+883.00+803.00 <cr><lf></lf></cr>      |
|                                               | a<+ConductivityT25><±Temperature                                      |                                                              |
|                                               | Canbed><+Sannty><+TDS><br>[ <crc>]<cr><le></le></cr></crc>            | Note: The value unit of EC, Salinity and TDS is up to        |
|                                               |                                                                       | <ecunit> settings.</ecunit>                                  |
| aC!,aCC!                                      | attt02 <cr><lf></lf></cr>                                             | Conductivity Value (Temperature Compensated)                 |
|                                               | a: Sensor address                                                     | and Temperature(Calibed) Measurement                         |
|                                               | ttt: Measurement data will be ready in                                |                                                              |
|                                               | ttt seconds, which equals to                                          | Example:                                                     |
|                                               | <+WarmUpTime>                                                         | Request: 0C!                                                 |
|                                               | 02: Number of measurement data                                        | Response: 000202 <cr><lf></lf></cr>                          |
|                                               | returned by aD0!                                                      | Request: 0D0!                                                |
|                                               | <cr><lf>: terminates the response</lf></cr>                           | Response: 0+1586+26.36 <cr><lf></lf></cr>                    |
|                                               |                                                                       |                                                              |
|                                               | aD0! Response data format:                                            | <b>Note:</b> The value unit of EC, Salinity and TDS is up to |
|                                               | a<+ConductivityT25><±Temperature                                      | <ecunit> settings.</ecunit>                                  |
|                                               | Calibed>[ <crc>]<cr><lf></lf></cr></crc>                              |                                                              |
| aC1!,aCC1!                                    | attt04 <cr><lf></lf></cr>                                             | Conductivity Value (Non Temperature                          |
|                                               | a: Sensor address                                                     | Compensated), Conductivity Value (Temperature                |
|                                               | ttt: Measurement data will be ready in                                | Compensated), Temperature Original,                          |
|                                               | ttt seconds, which equals to                                          | Temperature(Calibed) Measurement                             |
|                                               | <+WarmUpTime>                                                         |                                                              |
|                                               | 04: Number of measurement data                                        | Example:                                                     |
|                                               | returned by aD0!                                                      | Request: 0C1!                                                |
|                                               | <cr><lf>: terminates the response</lf></cr>                           | Response: 000204 <cr><lf></lf></cr>                          |
|                                               |                                                                       | Request: 0D0!                                                |
|                                               | aD0! Response data format:                                            | Response: 0+1638+1607+25.97+25.97 <cr><lf></lf></cr>         |
|                                               | a<+ConductivityTx><+ConductivityT<br>25><+Temperature><+TemperatureCa | Note: The value unit of EC, Salinity and TDS is up to        |
|                                               | libed>[ <crc>]<cr><lf></lf></cr></crc>                                | <ecunit> settings.</ecunit>                                  |
| aC2!,aCC2!                                    | attt04 <cr><lf></lf></cr>                                             | Conductivity Value (Temperature Compensated),                |
|                                               | a: Sensor address                                                     | Temperature(Calibed), Salinity Value, TDS Value              |
|                                               | ttt: Measurement data will be ready in                                | Measurement                                                  |

- 15 -

| Unleash,You |  |
|-------------|--|
| Imagination |  |

|            | ttt seconds, which equals to                                                                                |                                                         |
|------------|----------------------------------------------------------------------------------------------------|---------------------------------------------------------|
|            | <+WarmUpTime>                                                                                               | Example:                                                |
|            | 4: Number of measurement data                                                                               | Request: 0C2!                                           |
|            | returned by aD0!                                                                                            | Response: 000204 <cr><lf></lf></cr>                     |
|            | <cr><lf>: terminates the response</lf></cr>                                                                 | Request: 0D0!                                           |
|            |                                                                                                    | Response: 0+1607+25.92+883.00+803.00 <cr><lf></lf></cr> |
|            | aD0! Response data format:                                                                                  |                                                         |
|            | a<+ConductivityT25><±Temperature                                                                            | Note: The value unit of EC, Salinity and TDS is up to   |
|            | Calibed><+Salinity><+TDS>                                                                                   | <ecunit> settings.</ecunit>                             |
|            | <pre>[<crc>]<cr><lf></lf></cr></crc></pre>                                                                  |                                                         |
| a∨!        | attt1 <cr><lf></lf></cr>                                                                                    | Sensor Verification Command                             |
|            |                                                                                                    | Example:                                                |
|            | a: Sensor address                                                                                           | Request: 0V!                                            |
|            | ttt: Measurement data will be ready in                                                                      | Response: 00011 <cr><lf></lf></cr>                      |
|            | ttt seconds, which equals to                                                                                | Response: 0 <cr><lf></lf></cr>                          |
|            | <+WarmUpTime>                                                                                               | Request: 0D0!                                           |
|            | 1:Number of measurement data                                                                                | Response: 0+0 <cr><lf></lf></cr>                        |
|            | <cr><lf>: terminates the response</lf></cr>                                                                 | "+0" indicates sensor normal.                           |
|            |                                                                                                    | "+1" indicates sensor error.                            |
|            | aD0! Response data format:                                                                                  |                                                         |
|            | a <verify_status><cr><lf></lf></cr></verify_status>                                                         |                                                         |
| aD0!       | [ <svvvv><svvvv>][<crc< th=""><th>Send Data since the last aM, aMC, aC, aCC, aV</th></crc<></svvvv></svvvv> | Send Data since the last aM, aMC, aC, aCC, aV           |
| aD1!       | >] <cr><lf></lf></cr>                                                                                       | command, The data returned depends on the command       |
| aD2!       | [ <svvv>]: data value</svvv>                                                                                | sent most recently.                                     |
|            | [ <crc>]: Optional 3 characters CRC</crc>                                                                   |                                                         |
|            | checksum,                                                                                                   |                                                         |
|            | <cr><lf>:terminates the response</lf></cr>                                                                  |                                                         |
| aR0!,aRC0! | Response data format:                                                                                       | Conductivity Value (Temperature Compensated)            |
|            | a<+ConductivityT25><±Temperature                                                                            | and Temperature(Calibed) Measurement                    |
|            | Calibed>[ <crc>]<cr><lf></lf></cr></crc>                                                                    |                                                         |
|            |                                                                                                    | Example:                                                |
|            |                                                                                                    | Request: 0R0!                                           |
|            |                                                                                                    | Response: 0+1586+26.36 <cr><lf></lf></cr>               |
|            |                                                                                                    |                                                         |
|            |                                                                                                    | Note: The value unit of EC, Salinity and TDS is up to   |
|            |                                                                                                    | <ecunit> settings.</ecunit>                             |
| aR1!,aRC1! | Response data format:                                                                                       | Conductivity Value (Non Temperature                     |

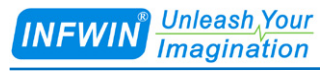

|            | $a {<} + ConductivityTx {>} {<} + ConductivityT$              | Compensated), Conductivity Value (Temperature           |
|------------|---------------------------------------------------------------|---------------------------------------------------------|
|            | 25><±Temperature><±TemperatureCa                              | Compensated), Temperature Original,                     |
|            | libed>[ <crc>]<cr><lf></lf></cr></crc>                        | Temperature(Calibed) Measurement                        |
|            |                                                               |                                                         |
|            |                                                               | Example:                                                |
|            |                                                               | Request: 0R1!                                           |
|            |                                                               | Response: 0+1638+1607+25.97+25.97 <cr><lf></lf></cr>    |
|            |                                                               | Note: The value unit of EC, Salinity and TDS is up to   |
|            |                                                               | <ecunit> settings.</ecunit>                             |
| aR2!,aRC2! | Response data format:                                         | Conductivity Value (Temperature Compensated),           |
|            | a<+ConductivityT25><±Temperature                              | Temperature(Calibed), Salinity Value, TDS Value         |
|            | Calibed><+Salinity><+TDS><br>[ <crc>]<cr><lf></lf></cr></crc> | Measurement                                             |
|            |                                                               | Fyample                                                 |
|            |                                                               | Request: 0R21                                           |
|            |                                                               | Perpense: 0+1607+25.02+883.00+803.00-CP>-/ E>           |
|            |                                                               | Response. 0+1007+23.92+665.00+605.00 <cr><li></li></cr> |
|            |                                                               | Note: The value unit of EC, Salinity and TDS is up to   |
|            |                                                               | <ecunit> settings.</ecunit>                             |
| aR9!,aRC9! | Response data format:                                         | Conductivity Value (Non Temperature                     |
|            | a<+ConductivityTx><+ConductivityT                             | Compensated), Conductivity Value (Temperature           |
|            | 25><±Temperature><±TemperatureCa                              | Compensated), Temperature Original,                     |
|            | libed><+Salinity><+TDS><+ECRaw                                | Temperature(Calibed), Salinity Value, TDS Value,        |
|            | ADTx><+ECRawADT25>[ <crc>]&lt;</crc>                          | Raw AD of Conductivity(without temperature              |
|            |                                                               | compensation).Raw AD of Conductivity(with               |
|            |                                                               | temperature compensation)Measurement                    |
|            |                                                               |                                                         |
|            |                                                               | Example:                                                |
|            |                                                               | Request: 0R9!                                           |
|            |                                                               | Response: 0+25.32+25.32+1612.25+1602.00+881.00+         |
|            |                                                               | 801.00+1613.00+1602.00 <cr><lf></lf></cr>               |
|            |                                                               | Note: The value unit of EC, Salinity and TDS is         |
|            |                                                               | up to <ecunit> settings.</ecunit>                       |
| aXR_TUNIT! | aTUNIT= <temperatureunit></temperatureunit>                   | Query temperature unit                                  |
|            | <temperatureunit> is temperature</temperatureunit>            |                                                         |
|            | unit:                                                         | Example:                                                |

- 17 -

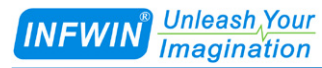

|                                                                                             | C: degrees centigrade                           | Request: 0XR_TUNIT!                         |
|---------------------------------------------------------------------------------------------|-------------------------------------------------|---------------------------------------------|
|                                                                                             | F: degrees fahrenheit                           | Response: 0TUNIT=C <cr><lf></lf></cr>       |
| aXW_TUNIT_                                                                                  | aTUNIT= <temperatureunit></temperatureunit>     | Configure temperature unit                  |
| <temperatureu< td=""><td></td><td></td></temperatureu<>                                     |                                                 |                                             |
| nit>!                                                                                       |                                                 | Example:                                    |
|                                                                                             |                                                 | Request: 0XW_TUNIT_C!                       |
|                                                                                             |                                                 | Response: 0TUNIT=C <cr><lf></lf></cr>       |
| aXR_TOFFSE                                                                                  | aTOFFSET=<±TOffset>                             | Query temperature offset value              |
| T!                                                                                          | <±TOffset>: temperature offset value            |                                             |
|                                                                                             | between -10.00~10.00, it will be                | Example:                                    |
|                                                                                             | effective when issuing a new                    | Request: 0XR_TOFFSET!                       |
|                                                                                             | measurement command. The                        | Response: 010FFSET=+1.00 <cr><lf></lf></cr> |
|                                                                                             | temperature display value equals to             |                                             |
|                                                                                             | added with the temperature offset               |                                             |
|                                                                                             | value                                           |                                             |
| aXW TOFFSF                                                                                  | aTOFESET-<+TOffset                              | Configure temperature offset value          |
| T <+TOffset>!                                                                               |                                                 | Example:                                    |
| 1_(_1011560).                                                                               |                                                 | Request: 0XW TOFESET +1.00!                 |
|                                                                                             |                                                 | Response: 0TOFFSET=+1.00 <cr><lf></lf></cr> |
| aXR_SN!                                                                                     | aSN= <sssssss></sssssss>                        | Query serial number                         |
|                                                                                             | <ssssssss> is 8-digits serial number</ssssssss> | Example:                                    |
|                                                                                             |                                                 | Request: 0XR_SN!                            |
|                                                                                             |                                                 | Response: 0SN=12345678 <cr><lf></lf></cr>   |
| aXW_SN_ <sss< td=""><td>aSN=<sssssss></sssssss></td><td>Configure serial number</td></sss<> | aSN= <sssssss></sssssss>                        | Configure serial number                     |
| sssss>!                                                                                     |                                                 | Example:                                    |
|                                                                                             |                                                 | Request: 0XW_SN_ABCDEFGH!                   |
|                                                                                             |                                                 | Response: 0SN=ABCDEFGH <cr><lf></lf></cr>   |
| aXR_WUT!                                                                                    | aWUT=<+WarmUpTime> <cr><lf></lf></cr>           | Query Warm Up Time                          |
|                                                                                             | <+WarmUpTime>: Warm Up Time,                    | Example:                                    |
|                                                                                             | The sensor measurement circuit will             | Request: 0XR_WUT!                           |
|                                                                                             | be powered on for a period of time              | Response: 0w01=+10 <cr><lf></lf></cr>       |
|                                                                                             | specified by <+WarmUpTime> upon                 |                                             |
|                                                                                             | receiving the measurement command,              |                                             |
|                                                                                             | then make a measurement.                        |                                             |
|                                                                                             | Range:1-60 (Seconds)                            |                                             |
| aXW_WUT_<                                                                                   | aWUT=<+WarmUpTime> <cr><lf></lf></cr>           | Configure Warm Up Time                      |
| +WarmUpTime                                                                                 |                                                 | Example:                                    |
| >!                                                                                          |                                                 | Request: 0XW_WUT_10!                        |
|                                                                                             |                                                 | Response: 0WUT=+10 <cr><lf></lf></cr>       |

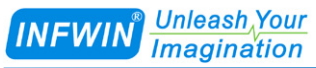

| aXR_LEDENA                                                                                | aLEDENABLE= <ledenable><cr>&lt;</cr></ledenable>                                                                 | Query Led Indicator Enable                  |
|-------------------------------------------------------------------------------------------|----------------------------------------------------------------------------------------------------|---------------------------------------------|
| BLE!                                                                                      | LF>                                                                                                    | Example:                                    |
|                                                                                           | <ledenable>: LED indicator on PCB,</ledenable>                                                                   | Request: 0XR_LEDENABLE!                     |
|                                                                                           | Range:                                                                                                    | Response: 0LEDENABLE=1 <cr><lf></lf></cr>   |
|                                                                                           | 0: Disabled, the indicator light will be                                                                         |                                             |
|                                                                                           | off regardless of whether the                                                                                    |                                             |
|                                                                                           | transmitter is working or not.                                                                                   |                                             |
|                                                                                           | 1: Enabled, the indicator will be off                                                                            |                                             |
|                                                                                           | during sleep and on to indicate that the                                                                         |                                             |
|                                                                                           | transmitter is working.                                                                                          |                                             |
| aXW_LEDEN                                                                                 | aLEDENABLE= <ledenable><cr>&lt;</cr></ledenable>                                                                 | Configure Led Indicator Enable              |
| ABLE_ <leden< td=""><td>LF&gt;</td><td>Example:</td></leden<>                             | LF>                                                                                                    | Example:                                    |
| able>!                                                                                    |                                                                                                    | Request: 0XW_LEDENABLE_1!                   |
|                                                                                           |                                                                                                    | Response: 0LEDENABLE=1 <cr><lf></lf></cr>   |
| aXR_TMANU                                                                                 | aTMANUAL=<±TManual>                                                                                              | Query manual input temperature              |
| AL!                                                                                       | <±TManual > : Manual input temper                                                                                | Example:                                    |
|                                                                                           | ature, When < TemperatureSensorSele                                                                              | Request: 0XR_TMANUAL!                       |
|                                                                                           | ction>=1,This value is output as te                                                                              | Reponse: 0TMANUAL=+25.00 <cr><lf></lf></cr> |
|                                                                                           | mperature value.                                                                                                 |                                             |
| aXW_TMANU                                                                                 | aTMANUAL=<±TManual>                                                                                              | Configure manual input temperature          |
| AL_<±TManua                                                                               |                                                                                                    | Example:                                    |
| 1>!                                                                                       |                                                                                                    | Request: 0XW_TMANUAL_+25.00!                |
| VD TOPNOO                                                                                 |                                                                                                    | Reponse: 01MANUAL=+25.00 <cr><lf></lf></cr> |
| aXR_TSENSO                                                                                | aTSENSOR= <temperaturesensorsele< td=""><td>Query Temperature Sensor Selection</td></temperaturesensorsele<>     | Query Temperature Sensor Selection          |
| K!                                                                                        | CTION> <ck><lf></lf></ck>                                                                                        | Example:                                    |
|                                                                                           | < remperature Sensor Selection                                                                                   | Request: UAK_ISENSOK!                       |
|                                                                                           | Pange:                                                                                                    | Response. 013ENSOR=0 <cr><li></li></cr>     |
|                                                                                           | 0:External Temperature Sensor (NTC                                                                               |                                             |
|                                                                                           | 10K. 3950)40 if unconnected:                                                                                     |                                             |
|                                                                                           | 1: Manual input temperature defined                                                                              |                                             |
|                                                                                           | by <±TManual>;                                                                                                   |                                             |
|                                                                                           | 2:Onboard Temperature Sensor;                                                                                    |                                             |
| aXW_TSENSO                                                                                | aTSENSOR= <temperaturesensorsele< td=""><td>Configure Temperature Sensor Selection</td></temperaturesensorsele<> | Configure Temperature Sensor Selection      |
| R_ <temperatur< td=""><td>ction&gt;<cr><lf></lf></cr></td><td>Example:</td></temperatur<> | ction> <cr><lf></lf></cr>                                                                                        | Example:                                    |
| eSensorSelectio                                                                           |                                                                                                    | Request: 0XW_TSENSOR_0!                     |
| n>!                                                                                       |                                                                                                    | Response: 0TSENSOR=0 <cr><lf></lf></cr>     |
| aXR_ECUNIT!                                                                               | aECUNIT= <ecunit></ecunit>                                                                                       | Query EC unit                               |
|                                                                                           | <ecunit> is Conductivity, Salinity,</ecunit>                                                                     |                                             |
|                                                                                           | TDS Unit, Range:                                                                                                 | Example:                                    |
|                                                                                           | 0: us/cm, mg/L                                                                                                   | Request: 0XR_ECUNIT!                        |
|                                                                                           | 1: ms/cm, g/L                                                                                                    | Response: 0ECUNIT=0 <cr><lf></lf></cr>      |

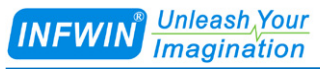

| aXW_ECUNIT<br>_ <ecunit>!</ecunit>                                         | aECUNIT= <ecunit></ecunit>                                                                                          | Configure EC unit                                                  |
|----------------------------------------------------------------------------|----------------------------------------------------------------------------------------------------|--------------------------------------------------------------------|
|                                                                            |                                                                                                    | Example:                                                           |
|                                                                            |                                                                                                    | Request: 0XW_ECUNIT_0!                                             |
|                                                                            |                                                                                                    | Response: 0ECUNIT=0 <cr><lf></lf></cr>                             |
| aXR_COFFEC<br>TC!                                                          | aCOFFECTC= <conductivitytempco<br>mpCoef&gt;</conductivitytempco<br>                                                | Query Conductivity temperature compensation c<br>oefficient        |
|                                                                            | <conductivitytempcompcoef> : Con</conductivitytempcompcoef>                                                         |                                                                    |
|                                                                            | ductivity temperature compensation                                                                                  | Example:                                                           |
|                                                                            | coefficient                                                                                                    | Request: 0XR_COFFECTC!                                             |
|                                                                            | Range : 0.000~10.000(0.000%-10.00                                                                                   | Reponse: 0COFFECIC=2.00 <cr><lf></lf></cr>                         |
|                                                                            | 0%)                                                                                                    |                                                                    |
| aXW_COFFEC                                                                 | aCOFFECTC= <conductivitytempco< td=""><td>Configure Conductivity temperature compensatio</td></conductivitytempco<> | Configure Conductivity temperature compensatio                     |
| TC_ <conducti< td=""><td>mpCoef&gt;</td><td>n coefficient</td></conducti<> | mpCoef>                                                                                                    | n coefficient                                                      |
| vityTempComp                                                               |                                                                                                    | Fyample                                                            |
| 00012.                                                                     |                                                                                                    | Request: 0XW COFFECTC 2.00!                                        |
|                                                                            |                                                                                                    | Reponse: 0COFFECTC=2.00 <cr><lf></lf></cr>                         |
| aXR_COFFSA                                                                 | aCOFFSAL= <salinitycoef></salinitycoef>                                                                             | Query Salinity coefficient                                         |
| L!                                                                         | <salinitycoef>: Salinity coefficient</salinitycoef>                                                                 |                                                                    |
|                                                                            | Range: 0.000~1.000                                                                                                  | Example:                                                           |
|                                                                            |                                                                                                    | Request: 0XR_COFFSAL!                                              |
|                                                                            |                                                                                                    | Reponse: 0COFFSAL=0.55 <cr><lf></lf></cr>                          |
| aXW_COFFSA                                                                 | aCOFFSAL= <salinitycoef></salinitycoef>                                                                             | Query Salinity coefficient                                         |
| L_ <saimitycoe< td=""><td></td><td>Example:</td></saimitycoe<>             |                                                                                                    | Example:                                                           |
| 1>:                                                                        |                                                                                                    | Request: 0XW_COFFSAL_0.55!                                         |
| AND COFETD                                                                 | COFFEE Coof                                                                                                    | Reponse: 0COFFSAL=0.55 <cr><lf></lf></cr>                          |
| axk_COFFID                                                                 | acoffids= <idscore <="" td=""><td>Query TDS coefficient</td></idscore>                                              | Query TDS coefficient                                              |
| 5:                                                                         | <1DSCoer>: 1DS coefficient                                                                                          | Example:                                                           |
|                                                                            | Range : 0.000~1.000                                                                                                 | Request: UXR_COFFIDS!<br>Reporte: 0COFFIDS=0.50 <cp><le></le></cp> |
| aXW COFFTD                                                                 | aCOFFTDS- <tdscoef></tdscoef>                                                                                       | Configure TDS coefficient                                          |
| S <tdscoef>!</tdscoef>                                                     |                                                                                                    | Computer 1DS coefficient                                           |
| ~_ ~~ ~ ~ ~ ~ ~ ~ ~ ~                                                      |                                                                                                    | Example:<br>Request: 0XW COFFTDS 0.5!                              |
|                                                                            |                                                                                                    | Reponse: 0COFFTDS=0.50 <cr><lf></lf></cr>                          |
| aXR ECCAL                                                                  | aECCALMETHOD= <eccalibmetho< td=""><td>Ouery EC Calibration Method</td></eccalibmetho<>                             | Ouery EC Calibration Method                                        |
| METHOD!                                                                    | d> <cr><lf></lf></cr>                                                                                               | Example:                                                           |
|                                                                            | <eccalibmethod>: EC Calibration</eccalibmethod>                                                                     | Request: 0XR_ECCALMETHOD!                                          |
|                                                                            | Method :                                                                                                    | Reponse: 0ECCALMETHOD=0 <cr><lf></lf></cr>                         |
|                                                                            | 0: Calibrated by electrode constant                                                                                 |                                                                    |
|                                                                            | К                                                                                                    |                                                                    |

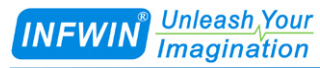

|                                                                | 1 : Calibrated by conductivity standa rd solution                                                                                                    |                                                                                                    |
|----------------------------------------------------------------|----------------------------------------------------------------------------------------------------|----------------------------------------------------------------------------------------------------|
| aXW_ECCAL<br>METHOD_ <e<br>CCalibMetho</e<br>                  | aECCALMETHOD= <eccalibmetho<br>d&gt;<cr><lf></lf></cr></eccalibmetho<br>                                                                                                    | Configure EC Calibration Method<br>Example:<br>Request: 0XW_ECCALMETHOD_0!                                                                                                    |
| d>!                                                            |                                                                                                    | Reponse: 0ECCALMETHOD=0 <cr><lf></lf></cr>                                                                                                    |
| aXR_COFFEC                                                     | aCOFFECK= <electrodeconstant></electrodeconstant>                                                                                                    | Query Electrode Cell Constant                                                                                                    |
| K!                                                             | <electrodeconstant> :Electrode Cell</electrodeconstant>                                                                                                    | Example:                                                                                                    |
|                                                                | Constant                                                                                                    | Request: 0XR_COFFECK!                                                                                                    |
|                                                                | Range : 0.500~1.500                                                                                                    | Reponse: 0COFFECK=1.00000 <cr><lf></lf></cr>                                                                                                    |
| aXW_COFFEC                                                     | aCOFFECK= <electrodeconstant></electrodeconstant>                                                                                                    | Configure Electrode Cell Constant                                                                                                    |
| K_ <electrodec< td=""><td></td><td>Example:</td></electrodec<> |                                                                                                    | Example:                                                                                                    |
| onstant>!                                                      |                                                                                                    | Request: 0XW_COFFECK_1.0!                                                                                                    |
|                                                                |                                                                                                    | Reponse: 0COFFECK=1.00000 <cr><lf></lf></cr>                                                                                                    |
| aXW_ECCAL                                                      | aECCALRESET <cr><lf></lf></cr>                                                                                                    | Reset standard solution calibration data                                                                                                    |
| RESET!                                                         |                                                                                                    | Example:                                                                                                    |
|                                                                |                                                                                                    | Request: 0XW_ECCALRESET!                                                                                                    |
|                                                                |                                                                                                    | Reponse: 0ECCALRESET <cr><lf></lf></cr>                                                                                                    |
| aXW_ECCAL<                                                     | aECCAL <eccalibpointindex>=&lt; E</eccalibpointindex>                                                                                                    | Calibrate in conductivity standard solution                                                                                                    |
| ECCALibPoint                                                   | CRawADT25> <cr><lf></lf></cr>                                                                                                    |                                                                                                    |
| Index>!                                                        |                                                                                                    | Example:                                                                                                    |
|                                                                | <eccalibpointindex> : ECCalibrati</eccalibpointindex>                                                                                                    |                                                                                                    |
|                                                                | on point                                                                                                    | Request: 0Xw_ECCAL0!                                                                                                    |
|                                                                | Data Range .<br>0: Electrode in air                                                                                                    | Reponse: UECCAL0=8 <cr><lf></lf></cr>                                                                                                    |
|                                                                | 1. Electrode in $EC = 1.47 \text{ us/cm}$ stand                                                                                                    | FC-147us/cm_standard_solution '                                                                                                    |
|                                                                | ard solution                                                                                                    | Request: 0XW ECCAL1!                                                                                                    |
|                                                                | 2: Electrode in EC=1413us/cm stan                                                                                                    | Reponse: 0FCCAL1=150 <cr><lf></lf></cr>                                                                                                    |
|                                                                | dard solution                                                                                                    |                                                                                                    |
|                                                                | 3: Electrode in EC=12880us/cm sta                                                                                                    | EC=1413us/cm standard solution :                                                                                                    |
|                                                                | ndard solution.                                                                                                    | Request: 0XW ECCAL2!                                                                                                    |
|                                                                |                                                                                                    | Reponse: 0ECCAL2=1460 <cr><lf></lf></cr>                                                                                                    |
|                                                                | <+ECRawADT25> : Raw AD of Co                                                                                                    |                                                                                                    |
|                                                                | nductivity(with temperature compens                                                                                                    | EC=12880us/cm standard solution :                                                                                                    |
|                                                                | ation)                                                                                                    | Request: 0XW_ECCAL3!                                                                                                    |
|                                                                |                                                                                                    | Reponse: 0ECCAL3=12900 <cr><lf></lf></cr>                                                                                                    |
| aXR_ECCAL<                                                     | aECCAL <eccalibpointindex>=&lt; E</eccalibpointindex>                                                                                                    | Read calibration data in conductivity standard s                                                                                                    |
| ECCALibPoint                                                   | CRawADT25> <cr><lf></lf></cr>                                                                                                    | olution                                                                                                    |
| index>!                                                        |                                                                                                    | Evonulor                                                                                                    |
|                                                                |                                                                                                    | Example:                                                                                                    |
|                                                                |                                                                                                    | Reponse: OFCCALO:                                                                                                    |
| aXR_ECCAL<<br>ECCALibPoint<br>Index>!                          | ndard solution.<br><+ECRawADT25> : Raw AD of Co<br>nductivity(with temperature compens<br>ation)<br>aECCAL <eccalibpointindex>=&lt; E<br/>CRawADT25&gt;<cr><lf></lf></cr></eccalibpointindex> | Request: 0XW_ECCAL2!<br>Reponse: 0ECCAL2=1460 <cr><lf><br/>EC=12880us/cm standard solution :<br/>Request: 0XW_ECCAL3!<br/>Reponse: 0ECCAL3=12900<cr><lf><br/>Read calibration data in conductivity standard s<br/>olution<br/>Example:<br/>Request: 0XR_ECCAL0!<br/>Reponse: 0ECCAL0=8<cr><lf></lf></cr></lf></cr></lf></cr> |

- 21 -

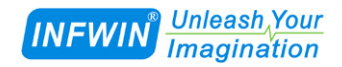

Request: 0XR\_ECCAL1! Reponse: 0ECCAL1=150<CR><LF>

Request: 0XR\_ECCAL2! Reponse: 0ECCAL2=1460<CR><LF>

Request: 0XR\_ECCAL3! Reponse: 0ECCAL3=12900<CR><LF>

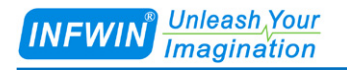

## 7 Calibration

User can use two methods to calibrate the device, by setting <ECCalibMethod>: Conductivity calibration method, you can choose between them:

| Calib<br>Method | Comment                                      | Command                      |
|-----------------|----------------------------------------------|------------------------------|
| 1               | Calibrated by electrode constant K           | Request : aXW_ECCALMETHOD_0! |
| 2               | Calibrated by conductivity standard solution | Request : aXW_ECCALMETHOD_1! |

## 7.1 Calibrated by electrode constant K

Usually each electrode is marked with the cell constant value, user only needs to set the constant value marked on the electrode label to measure normally, refer to the following steps:

| Steps | Comment                                               | Command                      |
|-------|-------------------------------------------------------|------------------------------|
| 1     | Check the electrode cell constant on the electrode,   | Example : K=1.023,C=1.023    |
|       | usually represented by the letter K or C              |                              |
| 2     | Configure EC Calibration Method to "Calibrated by     | Request : aXW_ECCALMETHOD_0! |
|       | electrode constant K"                                 |                              |
| 3     | Configure the cell constant value to device           | Request: aXW_COFFECK_1.023!  |
| 4     | Clean the electrodes with demonized water. Verify the | Request:aR0 !                |
|       | measured values.                                      |                              |

However, transport and long-term storage will change the electrode cell constant value, and the electrode constant may also change after a period of use. user can calibrate the electrode constant as follows:

| Steps | Comment                                            | Command                    |
|-------|----------------------------------------------------|----------------------------|
| 1     | Configure EC Calibration Method to "Calibrated by  | Example:                   |
|       | electrode constant K"                              | Request:0XW_ECCALMETHOD_0! |
| 2     | Configure < TemperatureSensorSelection> to "Manual | Example:                   |
|       | input temperature", and set the manual input       | Request:0XW_TSENSOR_1!     |
|       | temperature $<\pm$ TManual> to 25 (25 ° C is       | Request:0XW_TMANUAL_25.00! |
|       | recommended)                                       |                            |

|   | <u>Unleash,Your</u><br>magination                                                | http://www.infwin.com     |
|---|----------------------------------------------------------------------------------|---------------------------|
| 3 | Immerse the electrode into the conductivity standard                             | Example :                 |
|   | solution, and control the temperature of the conductivity                        | Request:0R0 !             |
|   | standard solution to the manual input temperature value,                         | Response : 0+1643+25.84   |
|   | such as: 1413us/cm, wait for the measured value to                               |                           |
|   | stabilize, and observe the conductivity output value                             |                           |
|   | <+ConductivityT25>                                                               |                           |
| 4 | Use the following formula to calculate the electrode                             | Example :                 |
|   | constant (uint in us/cm) :                                                       | K= 1413 / 1643 = 0.86     |
|   | K=1413 / <+ConductivityT25>                                                      |                           |
| 5 | Configure the cell constant value to device                                      | Example:                  |
|   |                                                                                  | Request:0XW_COFFECK_0.86! |
| 6 | Configure <temperaturesensorselection> to "External</temperaturesensorselection> | Example:                  |
|   | Temperature Sensor (NTC 10K, 3950)"                                              | Request:0XW_TSENSOR_0!    |
| 7 | Clean the electrodes with demonized water. Verify the                            | Example :                 |
|   | measured values.                                                                 | Request:0R0 !             |
|   |                                                                                  | Response : 0+1413+25.84   |

## 7.2 Calibrated by conductivity standard solution

The device use 147us/cm, 1413us/cm, 12880us/cm conductivity standard solution for calibration. Before calibration, the calibration method of the equipment should be set as "Calibration using conductivity standard liquid". The following example uses these three buffers to calibrate the electrode, as shown in the following table:

| Steps | Comment                                                    | Command                    |
|-------|------------------------------------------------------------|----------------------------|
| 1     | Configure EC Calibration Method to "Calibrated by          | Example                    |
|       | conductivity standard solution"                            | Request:0XW_ECCALMETHOD_1! |
| 2     | Clean the electrodes with demonized water and dry with     | Example                    |
|       | a soft cloth. Keep the electrode in the air and send       | Request:0XW_ECCAL0!        |
|       | calibration instructions.                                  |                            |
| 3     | Clean the electrodes with demonized water. Immerse         | Example                    |
|       | the electrode in the EC=147us/cm standard solution, stir   | Request:0XW_ECCAL1!        |
|       | the electrode moderately, and wait for the reading to      |                            |
|       | stabilize, and wait for the electrode temperature (if any) |                            |
|       | to balance with the buffer temperature, and then send      |                            |

#### http://www.infwin.com

|   | calibration instructions.                                  |                         |
|---|------------------------------------------------------------|-------------------------|
| 4 | Clean the electrodes with demonized water. Immerse         | Example                 |
|   | the electrode in the EC=1413us/cm standard solution,       | Request:0XW_ECCAL2!     |
|   | stir the electrode moderately, and wait for the reading to |                         |
|   | stabilize, and wait for the electrode temperature (if any) |                         |
|   | to balance with the buffer temperature, and then send      |                         |
|   | calibration instructions.                                  |                         |
| 5 | Clean the electrodes with demonized water. Immerse         | Example                 |
|   | the electrode in the EC=12880us/cm standard solution,      | Request:0XW_ECCAL3!     |
|   | stir the electrode moderately, and wait for the reading to |                         |
|   | stabilize, and wait for the electrode temperature (if any) |                         |
|   | to balance with the buffer temperature, and then send      |                         |
|   | calibration instructions.                                  |                         |
| 6 | Clean the electrodes with demonized water. Verify the      | Example :               |
|   | measured values.                                           | Request:0R0 !           |
|   |                                                            | Response : 0+1413+25.84 |
| 7 | If calibration fails, user can reset the standard solution | Example                 |
|   | calibration value to the factory setting.                  | Request:0XW_ECCALRESET! |

INFWIN<sup>®</sup> Unleash Your Imagination

## Appendix A SDI-12 Sensor Testing and Settings

The user can test the communication or set the parameters with the SDI-12 sensors in the following method.

Use any kind of master device that supports the SDI-12 interface (such as data acquisition device, data logger, etc.) to communicate with the sensor or set the parameters.

■ Use a computer to communicate with the sensor through the SDI-12 converter (such as the SDI12ELF20 converter) and to set the parameters.

This chapter mainly introduces the communication or parameter setting on a computer for sensor through the SDI-12 converter (SDI12ELF20).

### A.1 Testing SDI-12 Sensors with SDI12ELF20 Converter

SDI12ELF20 is a communication converter between USB master device and SDI-12 sensor. It supports bidirectional transparent transmission of SDI-12 communication data and is used to control or test SDI-12 compatible sensors or devices. The USB master device can be a computer, Raspberry PI and other hosts that support USB interface.

SDI12ELF20 Converter User Manual

https://www.infwin.com/sdi12elf20-sdi-12-to-usb-converter/

In this example, a computer is used as a USB host to connect the sensor through the SDI12ELF20 converter for SDI-12 communication test.

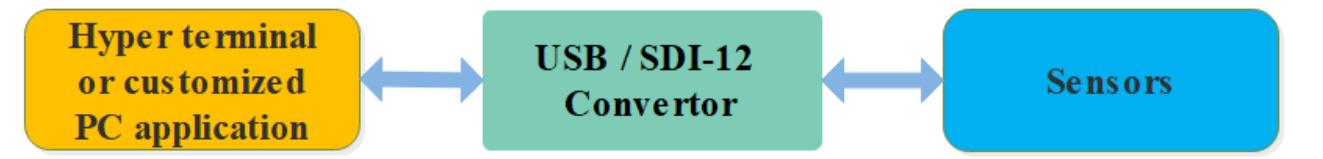

#### **Installation steps:**

Install USB Virtual COM port driver on PC, laptop or other USB master device. The converter uses the CH340C as the USB bridge chip. Download and install the CH340C driver and install it. After the converter is connected to the PC, a COM port is added to the system port. Use this port number in the debugging software to debug the communication with the converter.

#### **Driver Download**

https://www.infwin.com/resource-usb-to-serial-port-driver-ch340-series

Connect the converter to a PC, laptop or other USB master device through USB port

Connect the sensor of the SDI-12 port to the converter

The sensor can be powered by the power output that comes with the converter or by an external power supply which has common POWER GROUND with the converter power supply

Users can use any serial communication software for SDI-12 communication, such as Terminal,

The default communication parameters of SDI12ELF20 is 9600bps, none parity, 8 data bits, 1 stop bit. Please use ASCII mode to send and receive data.

| Testing Software Download |                                                                                         |
|---------------------------|-----------------------------------------------------------------------------------------|
| Terminal (universal       | https://www.infwin.com/resource-serial-port-com-development-tool/                       |
| serial port               |                                                                                         |
| debugging tool)           |                                                                                         |
| SensorOneSetSDI1          | https://www.infwin.com/resource-sensoronesetsdi12-configuration-utility-for-sdi-12-sens |
| 2 (SDI-12 sensor          | <u>ors/</u>                                                                             |
| configuration             |                                                                                         |
| utility)                  |                                                                                         |

## A.2 Testing Example

In this example, we use the SDI12ELF20 converter to communicate between a computer and the rugged temperature sensor DigiTEMP, The power supply of DigiTEMP is also provided by SDI12ELF20.

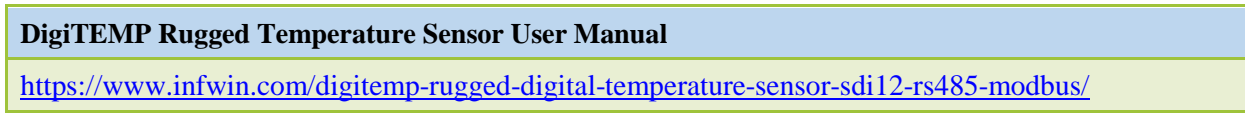

Connections

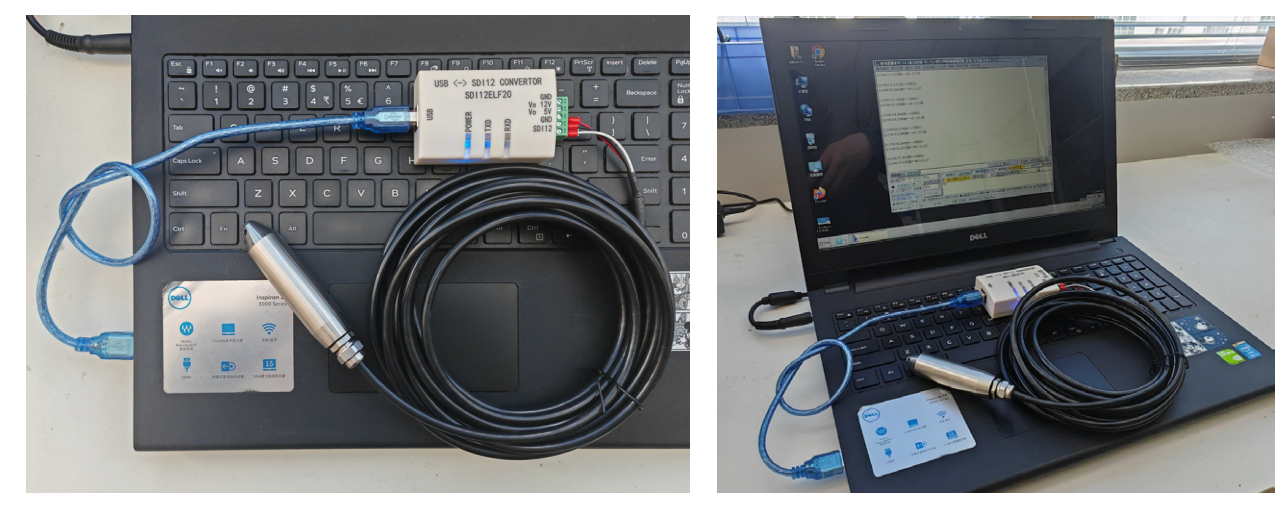

Testing with serial port utility "Terminal"

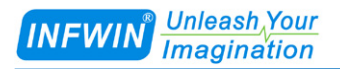

Take "Terminal" as an example, when debugging, please select the corresponding serial port number, baudrate is set to 9600bps, none parity, 8 data bits, 1 stop bit (the default communication Settings of SDI12ELF20), open the serial port and input the SDI-12 command and send. Please note that the ASCII format should be used for data communication.

| 🧞 Terminal v1.93b - 20141030?- by Br@y++                                                                                                    | — |            | ×        |  |  |  |  |
|----------------------------------------------------------------------------------------------------|---|------------|----------|--|--|--|--|
| Disconnect     COM Port     Baud rate     Data bits     Parity     Stop bits     Handshaking       BeScan     COM14     C     600     C 14400     C 57600     C 5     © none     © 1     © none     © RTS/CTS       Help     COMs     C 4800     C 28800     1 28000     C 7     © mark     C 1.5     C XON/XOFF       Quit     © 9600     C 56000     C custom     © 8     C space     C 2     C RTS/CTS+XON/XOFF | , |            |          |  |  |  |  |
| Set font   Auto Dis/Connect   ✓ Time   Stream log   custom BR   Rx Clear   ASCII table   Scripting     Set font   AutoStart Script   CR=LF   Stay on Top   9600   -1   ✓   Graph   Remote                                                                                                    |   | CTS<br>DSR | CD<br>RI |  |  |  |  |
| Receive □ □ □ □ □ □ □ □ □ □ □ □ □ □ □ □ □ □ □ □ □ □ □ □ □ □ □ □ □ □ □ □ □ □ □ □ □ □ □ □ □ □ □ □ □ □ □ □ □ □ □ □ □ □ □ □ □ □ □ □ □ □ □ □ □ □ □ □ □ □ □ □ □ □ □ □ □ □ □ □ □ □ □ □ □ □ □ □ □ □ □ □ □ □ □ □ □ □ □ □ □ □ □ □ □ □ □ □ □ □ □ □ □ □ □ □ □ □ □ □ □ □ □ □ □ □ □ □ □ □ □ □ □ □ <                                                                                                    | 1 |            |          |  |  |  |  |
| 11:41:56.399> 013INFWIN_DGTEMP1.02302280001000<br>11:42:02.637> 00011<br>11:42:02.637> 0<br>11:42:03.768> 0+20.12<br>11:42:14.566> 0+20.17                                                                                                    |   |            |          |  |  |  |  |
| Transmit<br>CLEARSend File CR=CR+LFBREAKDTRRTS                                                                                                    |   |            |          |  |  |  |  |
| Macros     M1     M2     M3     M4     M5     M6     M7     M8     M9     M10     M11     M12       M13     M14     M15     M16     M17     M18     M19     M20     M21     M22     M23     M24                                                                                                    |   |            |          |  |  |  |  |
| 0R0!                                                                                                    |   | +CR 🖸      | ->:Send  |  |  |  |  |
| 0I!<br>0M!<br>0D0!<br>0R0!                                                                                                    |   |            | ^<br>~   |  |  |  |  |
| Connected Rx: 63 Tx: 14 Rx 0K                                                                                                    |   |            | - //     |  |  |  |  |

Testing with SDI-12 sensor configuration utility "SensorOneSetSDI12"

Start up the application, select the corresponding product page DigiTEMP, click "start

communication" and choose the proper serial port number, 9600bps, none parity, 8 data bits, 1 stop bit (SDI12ELF20 default communication Settings) and start communication.

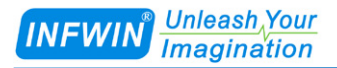

| 🔛 SensorOneSetSDI12                                          | - 🗆 X                                                                                                    |
|--------------------------------------------------------------|----------------------------------------------------------------------------------------------------|
| Search Device                                                | 🔀 Exit 🚺 About 🚮 Language(语言)                                                                                                    |
| Comi<br>Comi<br>Comi<br>Comi<br>Comi<br>Comi<br>Comi<br>Comi | NTION NTIOB NT20A NT20B NT22A NT22B NT21A SlabSense DigiTEMF DigiTMF LNSIO ALS20 PYR20 DigiGas-CD DigiGas-OX<br>DigiTEMP-SDI12-Rugged Temperature Sensor<br>PC Serial Fort Device Address: 0 Prorocol:SDI12 COM14,9600bps,8<br>Current Status 2024/3/1 11:45:06: Read Data Success<br>Device Info<br>SensorInfo DOTEMF-VI.0 (SDI12-VI3) SN:2302280<br>SDI-12 Address 0 Set<br>User SN INFWIN Set<br>Sensor ID 13INFWIN DOTEMF1.02302280001000<br>Version 1.0<br>Temp. Offset 0.00 Set |
|                                                              |                                                                                                    |
|                                                              | 2024/3/1 11:45:05 Respons: 0+20.37                                                                                                    |
|                                                              | 2024/3/1 11:45:06 Request: 0R0!<br>2024/3/1 11:45:06 Respons: 0+20.35                                                                                                    |
|                                                              |                                                                                                    |

- 29 -

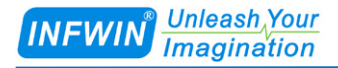

## **Copyright and Trademark**

This document is copyrighted, by Dalian Endeavour Technology Co., Ltd. All rights are reserved. Dalian Endeavour Technology Co., Ltd. reserves the right to make improvements to the products described in this manual at any time without notice. No part of this manual may be reproduced, copied, translated or transmitted in any form or by any means without the prior written permission. Information provided in this manual is intended to be accurate and reliable. However, Dalian Endeavour Technology Co., Ltd. assumes no responsibility for its use, nor for any infringements upon the rights of third parties, which may result from its use.

INFWIN® is the trademark of Dalian Endeavour Technology Co., Ltd.

## **Version Control**

| Date       | Version | Comment          | Updated by |
|------------|---------|------------------|------------|
| 2024-02-11 | V1.0    | Initial Creation | sl51930    |